## Настройка Google Chrome

- 1. Нажмите кнопку **Настройка и управление Google Chrome** (Customize and control Google Chrome) в правом верхнем углу окна браузера и в меню выберите пункт **Настройки** (Settings).
- 2. В нижней части открывшейся страницы **Настройки** (Settings) щелкните ссылку **Показать дополнительные настройки** (Show advanced settings).

|                                    |                                                                                                    | Новая вкладка С                        | trl+T  |
|------------------------------------|----------------------------------------------------------------------------------------------------|----------------------------------------|--------|
| brome                              | Настройки                                                                                                    | Новое окно                             | itrl N |
| Chiome                             | Пастроики                                                                                                    | Новое окно в режиме инкогнито Ctrl+9   | iift+N |
| тория                              | Вход<br>Чтобы сохранить персонализированные параметры 6<br>Google Chrome с любого компьютера, войдите в Goo<br>Google. После этого вы также сможете автоматичес<br>Войти в Chrome<br>Начальная группа<br>Открыть страницу быстрого доступа<br>Продолжить с места разъединения<br>Открыть одну или несколько страниц Несколькс | Закладки                               |        |
| Расширения<br>Настройки<br>Справка |                                                                                                    | Manager Research Kanager               |        |
|                                    |                                                                                                    | Изменить вырезать копировать встави    | пь     |
|                                    |                                                                                                    | Масштаб / 100% +                       |        |
|                                    |                                                                                                    | Сохранить страницу как С               | trl+S  |
|                                    |                                                                                                    | Найти                                  | Itrl+F |
|                                    |                                                                                                    | Печать С                               | Itrl+P |
|                                    |                                                                                                    | Инструменты                            |        |
|                                    |                                                                                                    | История С                              | trl+H  |
|                                    |                                                                                                    | Загрузки С                             | Itrl+J |
|                                    |                                                                                                    | Войти в Chrongen                       |        |
|                                    | -                                                                                                    | Настройки                              |        |
|                                    |                                                                                                    | O 6paysepe Google Chrome               |        |
|                                    | выорать тему восстановить тему по умолчания                                                                                                    | Справка                                | F1     |
|                                    | 🔲 Показывать кнопку "Главная страница"                                                                                                    | Выход                                  |        |
|                                    | 🔲 Всегда показывать панель закладок                                                                                                    |                                        |        |
|                                    | Поиск                                                                                                    |                                        |        |
|                                    | Установить поисковую систему для <u>омнибокса</u> .                                                                                                    |                                        |        |
|                                    | Rambler Search 👻 Управление поисковыми систе                                                                                                    | мами                                   |        |
|                                    | Включить Живой поиск, чтобы ускорить пииск дан<br>регистрироваться).                                                                                                    | ных (введенные в омнибокс данные могут |        |
|                                    | Пользователи                                                                                                    |                                        |        |
|                                    | В настоящий момент вы являетесь единственным пол                                                                                                    | ьзователем Google Chrome.              |        |
|                                    | Добавить пользователя Удалить пользователя                                                                                                    | Импортировать закладки и настройки     |        |
|                                    | · · · · · · · · · · · · · · · · · · ·                                                                                                    |                                        |        |
|                                    | Браузер по умолчанию                                                                                                    |                                        |        |
|                                    | Браузер по умолчанию<br>Назначить Google Chrome браузерим по умолчанию                                                                                                    | 1                                      |        |

- 3. В группе Личные данные (Privacy) нажмите кнопку Настройки контента (Content settings).
- В открывшихся настройках содержания страницы отыщите группу Всплывающие окна (Pop-ups) и установите переключатель в положение Разрешить открытие всплывающих окон на всех сайтах (Allow all sites to show pop-ups).

Всплывающие окна

- Разрешить открытие всплывающих окон на всех сайтах.
- 🕖 Блокировать всплывающие окна на всех сайтах (рекомендуется)

Управление исключениями...

5. Закройте панель Настройки содержания страницы (Content settings) нажатием кнопки закрытия в

правом верхнем углу.

6. В группе параметров Загрузки (Downloads) установите флажок проверки Запрашивать место для сохранения каждого файла перед загрузкой (Ask where to save each file before downloading).

Загрузки

| Расположение загружаемых файлов:                                 | C:\Documents and Settings\Kiryanov | Изменить |  |  |  |
|------------------------------------------------------------------|------------------------------------|----------|--|--|--|
| 🕑 Запрашивать место для сохранения каждого файла перед загрузкой |                                    |          |  |  |  |